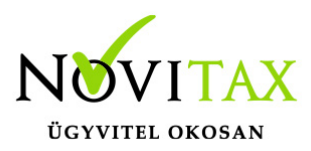

A **Törzsadatok/Cikk törzsadatok/Cikkek** menüpontban a rögzített cikk **További adatok** fülén jelölhető, hogy a cikket **FIFO LOT szám szerint** kívánjuk kezelni. Az ilyen cikkek esetén a készlet csökkenéskor a rögzített beszállításokból kötelező választani (nem a program vezeti ebben az esetben a FIFO kezelést).

| Cikk módosítás                                       |                                                      |
|------------------------------------------------------|------------------------------------------------------|
| Alapadatok Egyéb adatok További adatok Gabona adatok |                                                      |
| Állandó kedvezmény                                   | NAV Online Számla adatszolgáltatás kiegészítő adatok |
| Állandó kedvezmény aktiválva (minden partnerre)      | Betétdíjas termék     Közvet                         |
| Mértéke 0.000000 ~                                   | Antikvitás     Művész                                |
| Mérték csak számításhoz (számlakészítéskor)          | Minősítés                                            |
| Gyártásba adásra jogosult felhasználó                | Egyéb cikkszintű beállítások                         |
| ~                                                    | ☑ FIFO LOT szám szerint                              |
| LOT FIFO cikk beállítása                             |                                                      |

### Fontos!

- 1. FIFO LOT szám szerinti beállítás csak olyan cikkek esetén adható meg, mely esetén nem volt még készlet mozgás és nyitó készlete sincs.
- 2. A FIFO LOT szám szerinti beállítás nem kikapcsolható, ha a cikkhez tartozik már készletmozgás.
- Az így beállított cikkek nyitó készlete a Készletnyilvántartás/Készlet változások menüpontban adható meg. Beszállításonként/LOT számonként külön-külön VB-Bevételezés mozgás rögzítésével.

# www.novitax.hu

1105 Budapest, Gitár utca 4. | Tel.: (+36 1) 263-2363 | E-mail: novitax@novitax.hu

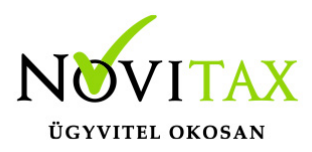

| Raktár mozgás felvitel |                       | ×                                               |
|------------------------|-----------------------|-------------------------------------------------|
| Mozgásjelleg           | VB – Irány <b>+</b> – |                                                 |
| Dátum 2                | 2024.01.01            |                                                 |
| Raktár 1               | 1-es RAKTÁR           | <ul> <li>Anyagbizonylat Új bizonylat</li> </ul> |
| t Cikk L               | _OT számos cikk-jó    | <ul> <li>◆ 261</li> </ul>                       |
| e Mennyiségi adat      | ok                    |                                                 |
| Alapmennyiség          | 100.00 db             | <ul> <li>Gyűjtő</li> </ul>                      |
| Másodlagos mei         | nny. 0.00             |                                                 |
| Áradatok               |                       |                                                 |
| Egységár               | 125                   | Árfolyam 🔹                                      |
| , Járulékos egysé      | gár 0.00              | Deviza egységár                                 |
| Járulékos összeg       | g                     | Deviza összeg 0.00                              |
| Korrigált e.ár, ö      | sszeg 125             | 12500                                           |
| Számlaszám             |                       | Szállítólevél                                   |
| Partner                | •                     |                                                 |
| Munkaszám              | •                     |                                                 |
| Költséghely            | +                     |                                                 |
| , Megjegyzés n         | nyitó                 | Részleg                                         |
| LOT FIFO nyitó rö      | gzítése               |                                                 |

- 4. Minden készletmozgás esetén kötelező a *LOT szám* megadása.
- 5. **Leltározás** során a fellelt készletet LOT számonként kell feltüntetni (csak így fog tudni a program helyesen letár hiány vagy többlet mozgásokat generálni).

# www.novitax.hu

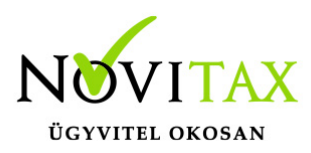

#### Bevételezés, készlet növekedés rögzítése

### Bejövő számla/szállítólevél rögzítése

A bizonylat a szokásos módon rögzíthető, annyi kiegészítéssel, hogy a cikk megadását követően a Készletmozgás adatok fülön meg kell adni a mozgáshoz tartozó LOT számot.

| badatok      |                                     |                                                                                                    |                                                                                                    |                                                                                                    |                                                                                                    |                                                                                                    |
|--------------|-------------------------------------|----------------------------------------------------------------------------------------------------|----------------------------------------------------------------------------------------------------|----------------------------------------------------------------------------------------------------|----------------------------------------------------------------------------------------------------|----------------------------------------------------------------------------------------------------|
|              | NAV xml ada                         | tok Jövedéki adatok                                                                                             | Készletmozgás                                                                                                    | adatok Gy                                                                                                    | üjtőszámla adatok Termé                                                                                                    | kdíj adatok                                                                                                    |
|              |                                     |                                                                                                    |                                                                                                    |                                                                                                    | Besorolás                                                                                                    | Raktár                                                                                                    |
| )T szám      | os cikk                             |                                                                                                    | •                                                                                                    | 261                                                                                                    | ~                                                                                                    | 1 +                                                                                                    |
| Mer          | nyiség                              | Me. egys. Egy                                                                                                   | ségár                                                                                                    | Br/Nt                                                                                                    | Áfa tipus és alábontás                                                                                                    | Kedv.eg                                                                                                    |
|              | 1 d                                 | D +                                                                                                    | 125 •                                                                                                    | N ~                                                                                                    | ~ <b>27%</b> ~ ~                                                                                                    |                                                                                                    |
| Másodl.      | mennyiség M                         | ásodl. me.                                                                                                    |                                                                                                    | Kedvezm                                                                                                    | nény Elhatárolás                                                                                                    |                                                                                                    |
|              | 0.00                                | <b>\$</b>                                                                                                    |                                                                                                    | 0.0                                                                                                    | 00 %                                                                                                    |                                                                                                    |
|              |                                     |                                                                                                    |                                                                                                    | cikknév 3                                                                                                    | 3                                                                                                    |                                                                                                    |
|              |                                     | Készletkezelési ada                                                                                             | tok                                                                                                    |                                                                                                    |                                                                                                    | Nalas                                                                                                    |
| าล           | 2024.01.23                          | Devizás beszerzési                                                                                              | ár                                                                                                    | Kére                                                                                                    | em válasszon árfolyamot                                                                                                    |                                                                                                    |
| idő          |                                     | SARZS szám                                                                                                    |                                                                                                    |                                                                                                    | Másodlagos mozgá:                                                                                                    | sjelleg                                                                                                    |
|              |                                     | LOT szám                                                                                                    | LOT1234                                                                                                    | 56                                                                                                    | Járulékos egységár                                                                                                    |                                                                                                    |
| 0-s <u>c</u> | ikk bes <u>ze</u> i                 | zése                                                                                                    |                                                                                                    |                                                                                                    |                                                                                                    |                                                                                                    |
|              | T szám<br>Mer<br>lásodl.<br>a<br>dő | T számos cikk<br>Mennyiség I<br>1 dł<br>1ásodl. mennyiség M<br>0.00<br>a<br>2024.01.23<br>dő<br>D-s cikk beszer | r számos cikk<br>Mennyiség Me. egys. Egy<br>1 db +<br>Iásodl. mennyiség Másodl. me.<br>0.00 ∞<br>4<br>Készletkezelési adat<br>Devizás beszerzési<br>dő SARZS szám<br>LOT szám<br>D-s cikk beszerzése | r számos cikk       •         Mennyiség       Me. egys.       Egységár         1 db       •       125 •         lásodl. mennyiség       Másodl. me.         0.00       •         készletkezelési adatok         Devizás beszerzési ár         dő       SARZS szám         LOT szám       LOT1234 | r számos cikk       •       261         Mennyiség       Me. egys.       Egységár       Br/Nt         1 db       •       125 •       N         lásodl. mennyiség       Másodl. me.       Kedvezn         0.00       •       0.         cikknév 3       0.       0.         dő       SARZS szám       Kére         LOT szám       LOT123456       D-s cikk beszerzése | F számos cikk <ul> <li>261</li> <li>261</li> <li>4</li> </ul> Mennyiség         Me. egys.         Egységár         Br/Nt         Áfa tipus és alábontás           1 db <ul> <li>1 db</li> <li>1 25</li> <li>N</li> <li>27%</li> <li>27%</li> <li>27%</li> <li>27%</li> <li>Elhatárolás</li> <li>0.00</li> <li>0.00</li></ul> |

### Bevételezés rögzítése a készletmozgások között

A mozgás Készletnyilvántartás/Készlet változások menüpontban rögzíthető:

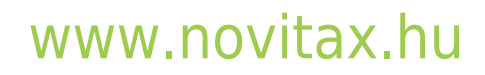

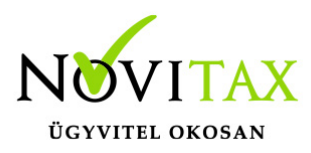

| Raktár mozgás felvitel |          |           |             |               |                                 | × |
|------------------------|----------|-----------|-------------|---------------|---------------------------------|---|
| Mozgásjelleg           | VB ~     | Irány 🕂 🗸 |             |               |                                 |   |
| Dátum                  | 2024.0   | 1.23      |             |               |                                 |   |
| Raktár                 | 1-es RA  | AKTÁR     | •           | Anyag         | gbizonylat <b>Új bizonyla</b> t | C |
| Cikk                   | LOT sza  | ámos cikk |             |               | + 261                           |   |
| Mennyiségi ada         | tok      |           |             |               |                                 |   |
| Alapmennyisé           | 3        | 200.00    | db 🔸        | Gyűjtő        | \$                              |   |
| Másodlagos m           | enny.    | 0.00      |             |               |                                 |   |
| Áradatok               |          |           | _           |               |                                 |   |
| Egységár               |          | 125       |             | Árfolyam      | *                               |   |
| Járulékos egys         | égár     | 0.00      |             | Deviza egy    | /ségár                          |   |
| Járulékos össze        | eg       |           |             | Deviza ċ      | összeg 0.00                     |   |
| Korrigált e.ár,        | összeg   | 125       | 2500        | 0             |                                 |   |
| Számlaszám             |          |           | 9           | Szállítólevél |                                 |   |
| Partner                |          | •         |             |               |                                 |   |
| Munkaszám              |          | +         |             |               |                                 |   |
| Költséghely            |          | •         |             |               |                                 |   |
| Meaieavzés             |          |           | + Rés       | szlea         | •                               |   |
| Előkontír              | 100010   |           | ATIKUS MOZG | ÁSTÉTEL I 1   | Celjesítés 2024.01.23           |   |
| SAD7S or free          |          |           |             | 3456          |                                 |   |
| SAKZS SZAM             |          |           |             | JTJU          | Gyartasi iap                    |   |
| LOT FIFO-s cikk        | bevétele | ezése     |             |               |                                 |   |

Készlet csökkenés rögzítése

Kimenő számla/szállítólevél rögzítése

## www.novitax.hu

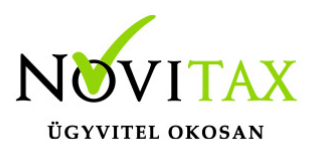

A bizonylatot a szokásos módon rögzíteni kell, a megfelelő cikket kiválasztva a **Beszállítások** gombra kattintva ki kell választani az értékesítendő LOT számos mennyisége:

| Tétel felvitel     |              |           |            |             |            |            |        |         |
|--------------------|--------------|-----------|------------|-------------|------------|------------|--------|---------|
| Fő adatok          | Alapadatok   | NAV xml a | datok Jöve | déki adatok | Készletme  | ozgás adat | ok Gy  | üjtőszá |
| -Tétel felvit      | el           |           |            |             |            |            |        | В       |
| cikknév 1          | LOT számo    | os cikk   |            |             | +          | 20         | 51     |         |
|                    | Men          | nyiség    | Me. egys   | . Е         | gységár    | Br         | /Nt    | Áfa tij |
| □ <u>V</u> isszáru |              | 25        | db         | 360         |            | ۰N         | ~      |         |
|                    | Másodl. ı    | mennyiség | Másodl. m  | e.          |            | Ke         | edvezm | nény    |
|                    |              | 0.00      | <          | 4           |            |            | 0.0    | 00 %    |
| cikknév 2          |              |           |            |             |            | cik        | knév 3 | 3       |
|                    | Kontír CR    | M Jutalék | Beszállíta | ások Előleg | gek Felosz | tás Rece   | ptura  | Szüks   |
| I OT FIFO-9        | termék értél | kesítése  |            |             |            |            |        |         |

| Hozzárendelhető beszállítások |             |               |                    |               |               |              |               | ×       |
|-------------------------------|-------------|---------------|--------------------|---------------|---------------|--------------|---------------|---------|
| LOT                           | Beker.dátum | Teljes menny. | Felhasznált menny. | Szabad menny. | Hozzárendelve | Menny.egység | Beszállító    | ^       |
| 11111                         | 2024.01.23  | 100           | 5                  | 95            | 0             | db           |               |         |
| 22222                         | 2024.01.23  | 250           | 25                 | 225           | 0             | db           | Első Partner  |         |
| 33333                         | 2024.01.23  | 50            | 0                  | 50            | 0             | db           |               |         |
| LOT123456                     | 2024.01.23  | 1             | 0                  | 1             | 0             | db           | Első Partner  |         |
| <                             | Cikke LOT o |               |                    |               |               |              |               | >       |
| Talias man                    |             |               |                    |               |               |              |               |         |
| i eijes men                   | nyiseg:     | 25.00 db      |                    |               |               |              |               | 🗙 Mégse |
| Hozzárendelt men              | nyiség:     | 0.00 db       |                    |               | [             | <b>M</b>     | 1-14-12-14    |         |
| Hozzárendelendő men           | nyiség:     | 25.00 db      |                    |               |               | 34 Hozzareno | leies torlese | V OK    |

## www.novitax.hu

1105 Budapest, Gitár utca 4. | Tel.: (+36 1) 263-2363 | E-mail: novitax@novitax.hu

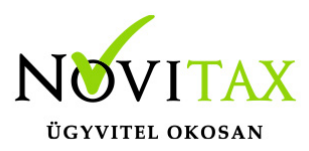

### Beszállítások választása

### Fontos!

Amennyiben több LOT számú bevételezésből kívánjuk kiadni a mennyiséget, annyi számla tételt kell rögzíteni.

### Kivételezés/hiány/selejt miatti készlet csökkenés

A mozgás Készletnyilvántartás/Készlet változások menüpontban rögzíthető. Itt is a **Beszállítások** gombra kattintva kell kiválasztani a megfelelő LOT számú mennyiséget.

### Módosító számla rögzítése

A LOT FIFO-s termékek módosítása speciális. Egy módosító bizonylaton nem rögzíthetjük a visszárus és normál tételt. PI: amennyiben módosítani kell pl a cikk eladási árát vagy mennyiségét két külön módosító bizonylatot kell rögzíteni. Az elsőn visszavesszük a cikket a rosszul kiszámlázott adatokkal és a második módosító számlán kiszámlázzuk a cikket a helyes adatokkal.

### Leltározás

A *Készletnyilvántartás/Leltározás, tárolás* menüpont alatt rögzíthetők az egyes leltár állományok (év közi, év végi). LOT FIFO-s cikkek esetén a fellelt készletet LOT számonként kell rögzíteni, mert csak ebben az esetben tud a program helyes leltár hiányt vagy többletet megállapítani.

| Leltár |                         |          |          |                 |
|--------|-------------------------|----------|----------|-----------------|
| Azon.  | Cikk 🔺                  | Cikkszám | LOT szám | Leltármennyiség |
| 261    | LOT számos cikk-jó      |          | 11111    | 94              |
| 261    | LOT számos cikk-jó      |          | 22222    | 225             |
| LOT    | FIFO-s cikk leltározása |          |          |                 |

# www.novitax.hu